## Abrechnung einer Lehrveranstaltung (Lehrbeauftragte)

Zur ordentlichen Abrechnung einer Lehrveranstaltung ist sowohl der Ausdruck der Honorarnote, als auch der Ausdruck der Terminliste für die Veranstaltung notwendig.

## Ausdruck der Honorarnote

- 1. Nach dem Einstieg in PHO auf der Visitenkarte kontrollieren, ob man als Bediensteter angemeldet ist (1). Ist dies nicht der Fall, dann kann die Anmeldung über (2) geändert werden.
- 2. Zum Ausdruck der Honorarnote gelangt man über die LV-Erhebung (3)

|                                                                                                    | internet Veite |
|----------------------------------------------------------------------------------------------------|----------------|
|                                                                                                    |                |
| Suche 🗾 🚺                                                                                                    | 89 C 🖪         |
| sitenkarte/Arbeitsplatz Hilfe                                                                                                    | <b>@</b>       |
| Aktion Fremdinstanz-Persdaten administrieren Stammdat                                                                                                    | en verser      |
| Auswahl Detailansicht Bearbeitung Erweiterte Ansicht                                                                                                    |                |
|                                                                                                    |                |
| Herr <b>Knitel Dietmar</b> Mag Prof                                                                                                    |                |
|                                                                                                    |                |
| E-Mail dietmar.knitel@ph-tirol.ac.at                                                                                                    |                |
| Homepage -                                                                                                    |                |
|                                                                                                    |                |
| Telefon PHT +43 512 59923 3103                                                                                                    |                |
| Mobil +43 664 844 90 47                                                                                                    |                |
|                                                                                                    |                |
| Sprecristunde nach vereinbarung                                                                                                    |                |
| Postadresse 701660 Pädagogische Hochschule Tirol                                                                                                    |                |
| 6010 Innsbruck, Pastorstraße 7 (Pädagogische Hochschule Tirol)                                                                                                    |                |
| unitere Ore. 2000 la titut für Dem fan ädene ville                                                                                                    |                |
| weitere org. <u>7200 institut für Beruispadagogik</u>                                                                                                    |                |
| Stammdaten Anzeigen                                                                                                    |                |
|                                                                                                    |                |
|                                                                                                    |                |
|                                                                                                    |                |
| Forschung & Lehre Studium Ressourcen Dienste                                                                                                    |                |
| 🞓 Abschlussarbeiten 🛛 🗞 Studierendenkartei 📑 PHT InfoBildschirm 🛛 📓 MDL-Kontrolle                                                                                                    |                |
| 📲 🚰 Sachgebiete 🧃 Semesterjobs 🔤 PH-Online-AnwenderDokumentation 🔬 Apple on Campus S                                                                                                    | tore           |
| Aleine Prüfungstermine 🙀 Lehrveranstaltungen 🔛 Terminkalender 📴 Beschäftigungsausv                                                                                                    | <u>veis</u>    |
| f Externe Funktionen Bibliothek   Image: State State Stat                                                            | - 414 - 4      |
| Printingsmanagement III Leieton III Oniversitats Sport In                                                                                                    | STITUT         |
| Evaluierungen Sucre rieber and and a second and a second and |                |
| Externe Organisationen                                                                                                    |                |
| S Interne Weiterbildur                                                                                                    | ng             |
| Accountstatus                                                                                                    | -              |
| 🛸 Webmail                                                                                                    |                |

Der Ausdruck der Honorarnote erfolgt über die Wahl der Teilnehmer/Gruppenlisten (4).

| LV-Nr       | Zeit<br>Ort | Titel                                                                           | Dauer<br>(SSt) | Art | ECTS<br>Credits | P/W/Dr          | gl.<br>LV | LV<br>Kat | BV | Block | alle<br>Status   | neue<br>LV | gem.<br>Abh. |   | Status<br>M G | Gew.  | Grp.<br>Gr. | Grp.Anz<br>geniz | TN(WL)/Grp(ol | .) Vortr. [gen.SSt  <br>  abgeh.S                                     |
|-------------|-------------|---------------------------------------------------------------------------------|----------------|-----|-----------------|-----------------|-----------|-----------|----|-------|------------------|------------|--------------|---|---------------|-------|-------------|------------------|---------------|-----------------------------------------------------------------------|
| 714.ABF025B | <u>s</u>    | <u>Grundlagen</u><br>berufsfeldbezogener<br>Forschung:<br>Quantitative Methoder | 0,75 SSt       | SE  | 1,16            | <u>5/0/0</u>    | 0         | 0         |    |       | GP,<br>GM,<br>BF |            |              | • | √ √           | 116,7 | 15          | 4                | 223/10        | Knitel D [ 1,5<br>Kuttner M [ 1,3<br>Mader R [ 1,5<br>Spöck H [ 3SS   |
| 716.H661SUP | <u>s</u>    | <u>Schulpraxis 6:</u><br>Projektwoche -<br>Lehrauftritte                        | 1 SSt          | UE  | 1,84            | <u>9(9)/0/0</u> | <u>0</u>  | 0         |    |       | GP,<br>GM,<br>BF |            | ſ            | • | ~ ~           | 110,5 | 30          | 9,5 9,5          | <u>54/3</u>   | Brunner H [ 1:<br>Eiter A [ 1SSt/<br>Fintl E [ 1SSt/<br>Gucanin-Nairz |

4. Im folgenden Bildschirm erreicht man über die Auswahl des Menüpunktes Berichte (5)(rechts oben) die Honorarabrechnung.

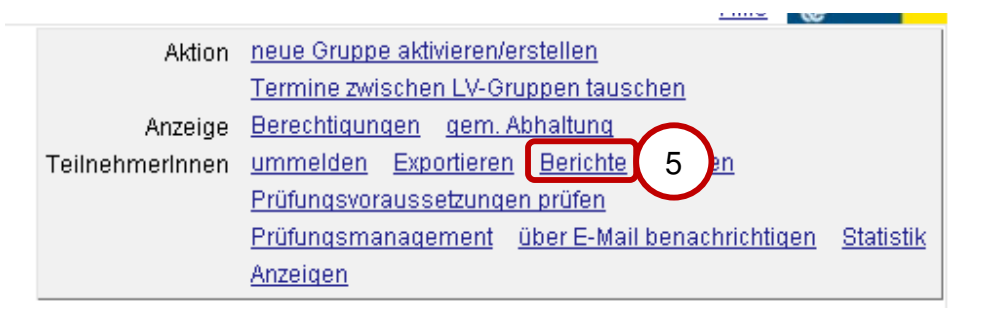

5. Durch Auswahl der entsprechenden Gruppe (6) und aktivieren des Punktes Honorarnote (7) kann die entsprechende Abrechnung gedruckt werden.

| Berichte je LV-Gruppe                                                                                                    |  |  |  |  |  |  |  |  |
|----------------------------------------------------------------------------------------------------|--|--|--|--|--|--|--|--|
| Gruppen 🗆 HS4A<br>HS4B<br>HS4C<br>HS4D<br>S4A<br>VS4A<br>VS4B<br>VS4C<br>VS4C<br>VS4D                                                       |  |  |  |  |  |  |  |  |
|                                                                                                    |  |  |  |  |  |  |  |  |
|                                                                                                    |  |  |  |  |  |  |  |  |
| Berichte Anwesenheitsliste                                                                                                    |  |  |  |  |  |  |  |  |
| r Berichte je Vortragenden                                                                                                    |  |  |  |  |  |  |  |  |
| Vortragende V: Knitel, Dietmar; Mag. Prof.<br>V: Kuttner, Michael; Mag. Dr. Prof.<br>V: Mader, Robert; MSc.<br>V: Spöck, Hubert; Mag. Prof. |  |  |  |  |  |  |  |  |
| Auswani 🗋 alle                                                                                                    |  |  |  |  |  |  |  |  |
| Berichte Honorarnote 7                                                                                                    |  |  |  |  |  |  |  |  |
| Drucken Abbrechen                                                                                                    |  |  |  |  |  |  |  |  |

## Ausdruck der Terminliste

- 1. Nach dem Einstieg in PHO auf der Visitenkarte kontrollieren, ob man als Bediensteter angemeldet ist (siehe 1). Ist dies nicht der Fall, dann kann die Anmeldung über 2 geändert werden.
- 2. Zu den notwendigen Punkten für die Abrechnung gelangt man über die LV-Erhebung (3)

|          |                      |                                                                                                    | Suche                                                                         | 1 Bedienstete/r Dietmar Knite                                   |  |  |  |  |  |  |  |  |
|----------|----------------------|----------------------------------------------------------------------------------------------------|-------------------------------------------------------------------------------|-----------------------------------------------------------------|--|--|--|--|--|--|--|--|
| Visite   | nkarte/Arbeitsplatz  |                                                                                                    |                                                                               | Hilfe 🖓                                                         |  |  |  |  |  |  |  |  |
|          |                      |                                                                                                    | Aktion <u>Fremdinstanz-Persdater</u><br>Auswahl Detailansicht <u>Bearbeit</u> | n administrieren Stammdaten versen 2<br>tung Erweiterte Ansicht |  |  |  |  |  |  |  |  |
|          | Herr                 | Knitel, Dietmar, Mag. Prof.                                                                            |                                                                               |                                                                 |  |  |  |  |  |  |  |  |
|          | E-Mail<br>Homepage   | <u>dietmar.knitel@ph-tirol.ac.at</u><br>-                                                              |                                                                               |                                                                 |  |  |  |  |  |  |  |  |
|          | Telefon PHT<br>Mobil | +43 512 59923 3103<br>+43 664 844 90 47                                                                |                                                                               |                                                                 |  |  |  |  |  |  |  |  |
|          | Sprechstunde         | nach Vereinbarung                                                                                      | nach Vereinbarung                                                             |                                                                 |  |  |  |  |  |  |  |  |
|          | Postadresse          | 701660 Pädagogische Hochschule Tirol<br>6010 Innsbruck, Pastorstraße 7 (Pädagogische Hochschule Tirol) |                                                                               |                                                                 |  |  |  |  |  |  |  |  |
|          | weitere Org.         | 7200 Institut für Berufspädagog                                                                        | <u>jik</u>                                                                    |                                                                 |  |  |  |  |  |  |  |  |
|          | Stammdaten           | <u>Anzeigen</u>                                                                                        |                                                                               |                                                                 |  |  |  |  |  |  |  |  |
|          |                      |                                                                                                    |                                                                               |                                                                 |  |  |  |  |  |  |  |  |
|          | Forschung & Lehre    | Studium                                                                                                | Ressourcen                                                                    | Dienste                                                         |  |  |  |  |  |  |  |  |
|          | Abschlussarbeiten    | Studierendenkartei                                                                                     | PHT InfoBildschirm                                                            | B MDL-Kontrolle                                                 |  |  |  |  |  |  |  |  |
|          | Sachgebiete          | a Semesterjobs                                                                                         | PH-Online-AnwenderDokumentation                                               | Apple on Campus Store                                           |  |  |  |  |  |  |  |  |
|          | Meine Prufungstern   | nine <b>48</b> Lehrveranstaltungen                                                                     |                                                                               | Bististicality                                                  |  |  |  |  |  |  |  |  |
| $\sim$   | Externe Funktionen   | ant                                                                                                    |                                                                               | BIDHOTNEK                                                       |  |  |  |  |  |  |  |  |
| 3        | I V-Erhebung         |                                                                                                    | IIII <u>I Cicion</u>                                                          | Suche freie Räume                                               |  |  |  |  |  |  |  |  |
| <u> </u> |                      |                                                                                                    | 2 Evaluierungen                                                               | & Kennwort ändern                                               |  |  |  |  |  |  |  |  |
|          |                      |                                                                                                    | Sterne Organisationen                                                         | Infoplattformen                                                 |  |  |  |  |  |  |  |  |
|          |                      |                                                                                                    | Par persönliche Einstellungen                                                 | 🛐 Interne Weiterbildung                                         |  |  |  |  |  |  |  |  |
|          |                      |                                                                                                    | Second Status Second Status                                                   |                                                                 |  |  |  |  |  |  |  |  |

3. Der Ausdruck der Terminliste erfolgt über die Wahl des Semesterplanes mit Hilfe der Buchstaben S (Sommersemester) oder W (Wintersemester) (4).

| LV-Nr             | Zei<br>Ort | t Titel                                                                  | Dauer<br>(SSt) | Art  | ECTS<br>Credits | P/W/Dr          | gl.<br>LV | LV<br>Kat | BV | / Block | alle<br>Status   | neue<br>LV | gem.<br>Abh. |   | Status<br>M G | Gew. | Grp.<br>Gr. | Grp.Anz.<br>gen zgk abgh | TN(WL)/Grp(oL) | Vortr. [gen.SSt  <br>  abgeh.S                                       |
|-------------------|------------|--------------------------------------------------------------------------|----------------|------|-----------------|-----------------|-----------|-----------|----|---------|------------------|------------|--------------|---|---------------|------|-------------|--------------------------|----------------|----------------------------------------------------------------------|
| 714 4             | <u>s</u>   | Grundlagen<br>berufsfeldbezogener<br>Forschung:<br>Quantitative Methoden | 0,75 SSt       | : SE | 1,16            | <u>5/0/0</u>    | 0         | 0         |    |         | GP,<br>GM,<br>BF |            |              | • | J J           | 116, | 7 15        | 10   10                  | <u>223/10</u>  | Knitel D [ 1,5<br>Kuttner M [ 1,<br>Mader R [ 1,5<br>Spöck H [ 3SS   |
| <u>716.H661SU</u> | IP S       | <u>Schulpraxis 6:</u><br><u>Projektwoche -</u><br>Lehrauftritte          | 1 SSt          | UE   | 1,84            | <u>9(9)/0/0</u> | 0         | 0         |    |         | GP,<br>GM,<br>BF |            |              | • | ~ ~           | 110, | 5 30        | 9,5 9,5                  | <u>54/3</u>    | Brunner H [ 1:<br>Eiter A [ 1SSt<br>Fintl E [ 1SSt/<br>Gucanin-Nairz |

Über die Filterung (5) und Auswahl des eigenen Namens (6) kann die Anzeige auf die eigenen Termine reduziert werden.

|    |      |            | 7       | 714.AB | F025B Grundlagen beru | ufsfeldbezo | gener Forso | chung: Quant  | itative Methoden (0,75៖   |
|----|------|------------|---------|--------|-----------------------|-------------|-------------|---------------|---------------------------|
|    | Grup | ipe 🝸      |         |        |                       |             |             |               | -                         |
|    | Тад  | Datum 🔽 🍸  | von 💌 🍸 | bis 🝸  | Ort 🝸 🍸               | Ereignis 🍸  | Termintyp 🝸 | Lerneinheit 🝸 | Vortragende/ 🝸 5          |
| HS | 4A   |            |         |        |                       |             |             |               | $\sim$                    |
|    | Mo   | 20.02.2012 | 09:45   | 10:30  | IT1 (PHTEG.069)       | Abhaltung   | fix         |               | Spöck, Hubert, Mag. Prof. |
|    | Mo   | 20.02.2012 | 10:30   | 11:15  | IT1 (PHTEG.069)       | Abhaltung   | fix         |               | Spöck, Hubert, Mag. Prof. |
|    | Mo   | 27.02.2012 | 11:30   | 12:15  | IT1 (PHTEG.069)       | Abhaltung   | fix         |               | Spöck, Hubert, Mag. Prof. |
|    | Mo   | 27.02.2012 | 12:15   | 13:00  | IT1 (PHTEG.069)       | Abhaltung   | fix         |               | Spöck, Hubert, Mag. Prof. |
|    | Mo   | 05.03.2012 | 09:45   | 10:30  | IT1 (PHTEG.069)       | Abhaltung   | fix         |               | Spöck, Hubert, Mag. Prof. |

| eit 🝸 | Vortragende/r 🝸          | UE ( abg / agh ) Anmerkung |
|-------|--------------------------|----------------------------|
|       |                          | x                          |
|       | Filtern                  |                            |
|       | Vortragende/r (alle)     | 6                          |
|       | Filter aufheben          | Filtern                    |
|       | ароск, нарен, мау. гтог. |                            |
|       | Snöck Hubert Mag Prof    |                            |

4. Danach kann über die Auswahl des Menüpunktes "Drucken" (7) die Terminliste gedruckt werden.

| Lehrveranstaltung  | -                                                                                                    |
|--------------------|----------------------------------------------------------------------------------------------------|
| Termine            | neuer Einzeltermin_neue Terminserie_Export Drucken 7 e zwischen LV-Gruppen tauschen<br>Termine zwischen LV (-Gruppen) kopieren |
| Gruppen/Teilnehmer | Teilnehmerverwaltung - Gruppenliste Termine und/oder Gruppen aus Vorjahr kopieren                                              |
| Teilbeurteilungen  | Konfigurieren                                                                                                    |
| Ansicht            | Info zu Emailbenachrichtigung                                                                                                  |

5. Eventuelle Korrekturen oder Ergänzungen zur Terminliste anführen.

Achtung:

## Unterschrift auf Honorarnote und Terminliste nicht vergessen!!!!